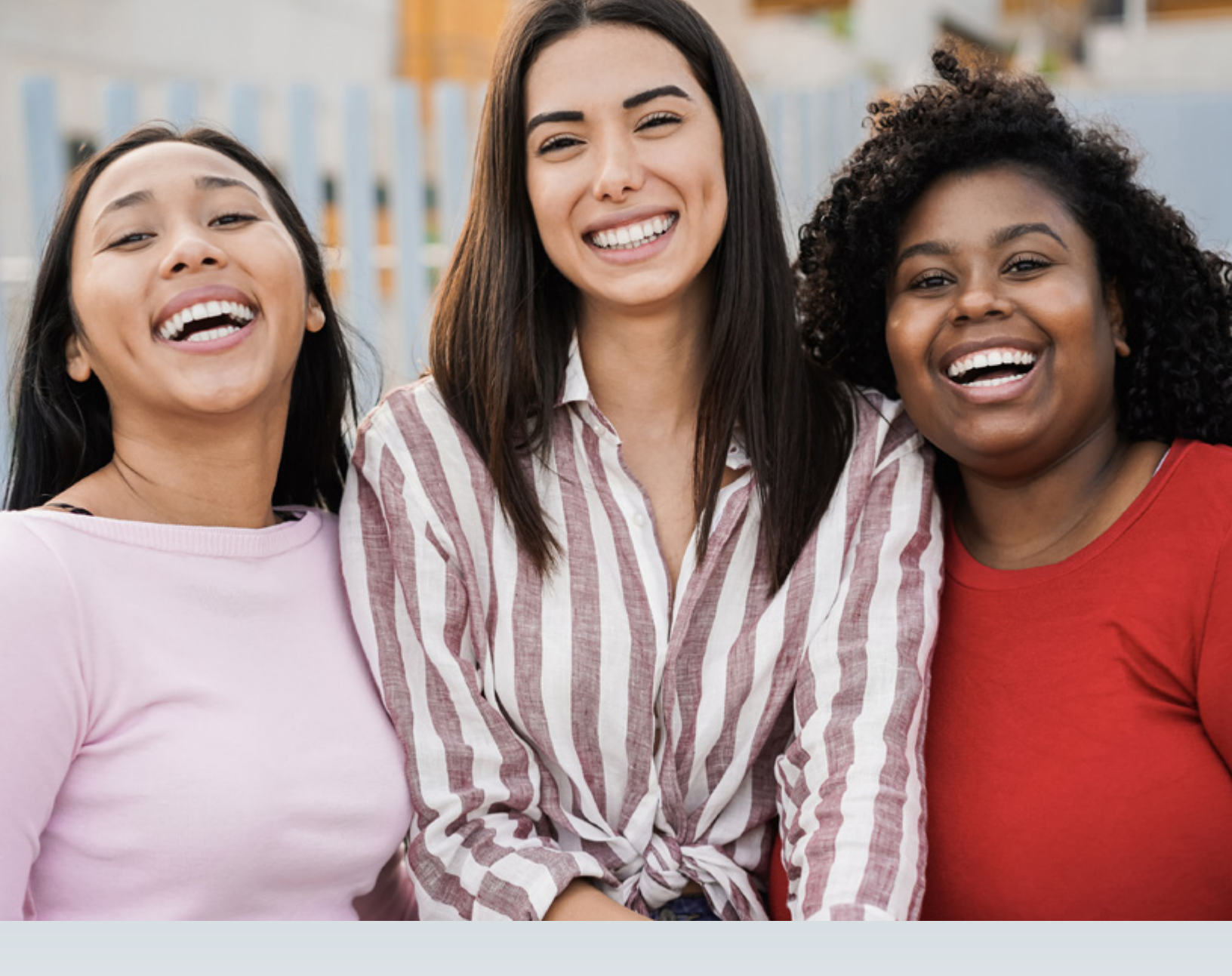

# INSTRUCTIONS FOR HTW CERTIFICATION AND ATTESTATION

PROVIDER ENROLLMENT AND MANAGEMENT SYSTEM (PEMS)

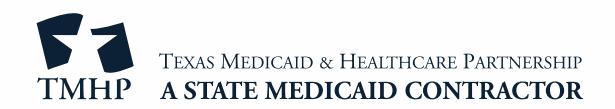

#### Overview

Providers who want to participate in the Healthy Texas Women (HTW) program must complete the HTW Certification Form to provide services to HTW clients in accordance with Texas Health and Human Services Commission (HHSC) rules and contract requirements. The HTW program offers services such as women's health exams, health screenings, and birth control.

During a new enrollment in the Provider Enrollment and Management System (PEMS), providers will electronically complete the HTW certification process in the Licenses/Certifications/Accreditations page in PEMS.

When a provider needs to recertify with the HTW program, a letter is posted to the Message Dashboard in My Account. Providers will submit a Maintenance - Licenses request in PEMS and submit the updated HTW attestation in the Licenses/Certifications/Accreditations page in PEMS.

The following HTW provider types are not required to certify:

- Teaching hospitals
- Independent laboratories
- Radiology facilities

## **Accessing PEMS**

- 1) Go to the TMHP website at <u>tmhp.com</u>.
- 2) Click My Account.

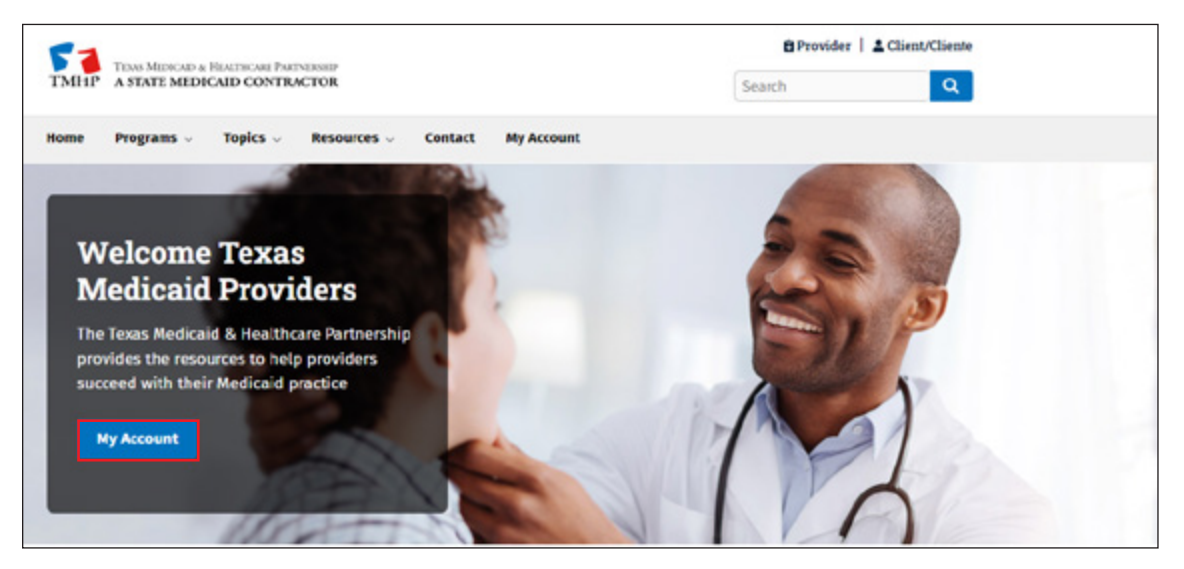

3) Enter your TMHP secure account username and password. Click Sign in.

| Sign in       |             |                |
|---------------|-------------|----------------|
| https://secur | re.tmhp.com |                |
| Username      |             |                |
| Password      |             |                |
|               |             | Sign in Cancel |

4) Click the **Provider Enrollment and Management** link to open PEMS.

| тмнр       |                                                                                                    |
|------------|----------------------------------------------------------------------------------------------------|
| Navigation |                                                                                                    |
| B          | Welcome to My Account. This section allows a user to perform various maintenance activities for their TMHP account.<br>Click the appropriate link for access to the maintenance options.         Manage Provider Accounts-         Administer a Provider Identifier         Become a Provider Administrator for a Provider Identifier (authorization required).         Provider Enrollment and Management System         Enroll a provider and manage provider enrollment information         Modity. Permissions         Add remove permissions and/or unlink users for a Provider Identifier that you administer.         Create a new user         Create a new user         Link an existing user         Link an existing user to a Provider Identifier that you administer.         Texas Medicaid EHR Incentive Program         Register, attest, appeal and/or check your status         Enroll to receive Eletronic Remittance Advice (ERA)         Enroll to receive Eletronic Remittance Advice (BA)         Enroll to receive Eletronic Remittance Advice (BA)         Enroll to receive Keletunic Remittance Advice (BA)         Enroll to receive Seletronic Remittance Advice (BA)         Enroll to receive Keletunic Remittance Advice (BA)         Enroll to receive Keletronic Remittance Advice (BA)         Enroll to receive Keletunic Remittance Advice (BA)         Enroll to receive Keletunic Remittance Advice (BA)         Enroll to receive Ke |

5) Locate the enrollment record and click the **ellipses**, then **View** to open.

| TIME MINING A | LETICOR PRESSOR                 |                        |              |                           | usemane              | Rart New Enrolment |
|---------------|---------------------------------|------------------------|--------------|---------------------------|----------------------|--------------------|
| PROVID        | ER MANAGEMENT                   |                        |              |                           |                      |                    |
| ⊗ REQUESTS    |                                 |                        |              |                           | Q, 123456789         | Ver •              |
| NPI /API      | TE PROVIDER / ORGANIZATION NAME | <sup>15</sup> NPI TVPE | TAX ID / SSN | The REVALIDATION DUE DATE | <sup>10</sup> STATUS |                    |
| 123456789     | JOHN SMITH                      | Individual             | 11522308     | 02/05/2023                | Approved             |                    |
|               |                                 |                        |              |                           |                      |                    |

6) Click **Licenses/Certifications/Accreditations** in the left navigation menu to view the current HTW Attestation status in the License Status column.

| TMHP A STATE MEDICALD CONTRA               | стов |       |                                        |                                 |                   |                |                    | UM                        | stano Start New Enrollment |
|--------------------------------------------|------|-------|----------------------------------------|---------------------------------|-------------------|----------------|--------------------|---------------------------|----------------------------|
| JOHN SM                                    | IT   | H     |                                        |                                 |                   |                | Indu               | de Pending Changes 👻 Edit | Envoltment Record          |
| NPI TAXONOWY INFORMATION                   | ۰    | <     |                                        |                                 |                   |                |                    |                           |                            |
| SERVICES PROVIDED                          | •    | Lie   | enses/Certifications/Accre             | litations                       |                   |                |                    |                           |                            |
| PROVIDER INFORMATION                       | •    |       |                                        |                                 |                   |                |                    |                           | Recent Licenses Only       |
| LICENSES/CERTIFICATIONS/<br>ACCREDITATIONS | 0    | See 1 | the Instructional Site for information | about the licensing requirement | s for your enroll | EFFECTIVE DATE | TO EXPIRATION DATE | The Lucense studius       | BEQUEST ACTION TO          |
| DISCLOSORES                                | 0    | UCEN  | SES                                    | Texas Medical Board             | K0001             | 08/28/1999     | 05/3/\/2023        | Active                    |                            |
| ACCOUNTING/BILLING INFORMATION             | •    | ATTES | TATION - HEALTHY TEXAS WOMEN           |                                 | N95               | 67/26/2017     | 12/31/2021         | Active                    |                            |
| OWNERSH PICONTROLLING INTEREST             | •    |       |                                        |                                 |                   |                |                    |                           |                            |
| PROGRAMS                                   | 0    |       |                                        |                                 |                   |                |                    | Need help with Licen      | se information             |
| PRACTICE LOCATION INFORMATION              | 0    |       |                                        |                                 |                   |                |                    | View Instruc              | tions                      |

### **Recertify Your HTW Attestation**

Providers must recertify annually between October and December. If you recertify after December, you will still follow the same steps to recertify for the current year.

It is extremely important to review the Practice Location Information page to ensure accuracy. This information will be included in the HTW Online Provider Look-up, located at <u>healthytexaswomen.org</u>, which is available to clients searching for a provider.

Once a provider's certification status is updated, no further action is required until the next certification period; however, if a provider wants to make a change to the current year's certification and certify for the following year, follow the steps below and choose to terminate the certification.

1) To recertify your HTW Attestation, click **Edit Enrollment Record** in the blue header bar.

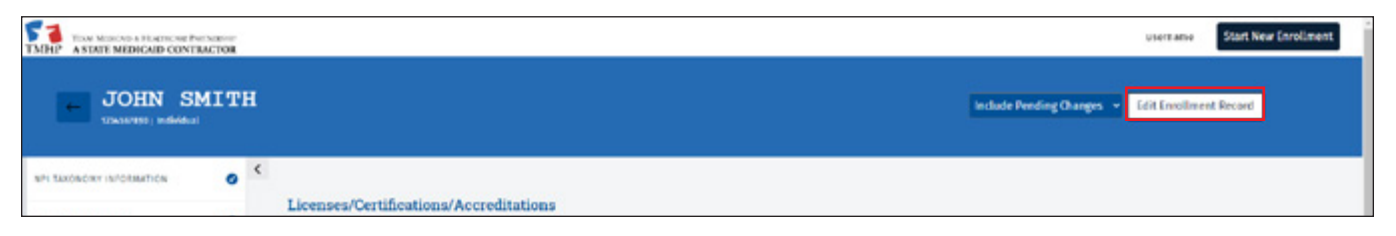

2) Click **Create Request** for the request type Maintenance - Licenses.

| TMP DAMAGENES & DESTROYED PROCESSOR               |                                  |                    | mentane Start New Excliment |
|---------------------------------------------------|----------------------------------|--------------------|-----------------------------|
| JOHN SMITH                                        |                                  |                    |                             |
| Edit Enrollment                                   |                                  |                    |                             |
| REQUEST TYPE                                      | TO PENDING CHANGE REQUEST NUMBER | The REQUEST STATUS | To REQUEST ACTION TO        |
| Maintenance - Provider Information                |                                  |                    | Create Request              |
| Maintenance - Licenses                            |                                  |                    | Create Request              |
| Maintenance - 199/Tex Information                 |                                  |                    | Create Request              |
| Maintenance - Ownership/Controlling Interest      |                                  |                    | Create Request              |
| Maintenance - Disclosure                          |                                  |                    | Create Request              |
| Maintenance - Attachments                         |                                  |                    | Create Request              |
| Existing Enrollment                               |                                  |                    | Create Request              |
| Maintenance - Provider Information - Change Email |                                  |                    | Create Request              |
| Maintenance - Practice Location - Demographics    |                                  |                    | Create Request              |
| Naintenance - Practice Location - Address Change  |                                  |                    | Create Request              |
| Maintenance - 691                                 |                                  |                    | Create Request              |
|                                                   |                                  |                    |                             |

3) The Licenses/Certifications/Accreditations page opens. On the ATTESTATION - HEALTHY TEXAS WOMEN line, click the **ellipsis**, then **Open**.

| THE A STATE SELECTOR A DESCRIPTION         | CTOR |                                              |                                   |                  |                   |                                       |                   |                   | username Start Net            | w (nvolment |
|--------------------------------------------|------|----------------------------------------------|-----------------------------------|------------------|-------------------|---------------------------------------|-------------------|-------------------|-------------------------------|-------------|
| JOHN SN                                    | 4ITH |                                              |                                   |                  |                   |                                       |                   |                   | w balt Submit All Changes     |             |
| 0101NL DERCENCIES                          | ¢    |                                              |                                   |                  |                   |                                       |                   |                   |                               |             |
| NPI TEXONOMY INFORMATION                   | 0    | Licenses/Certifications/Accred               | itations                          |                  |                   |                                       |                   |                   | Pending Change Request Number | 20000918    |
| SERVICES PROVIDED                          | •    | _                                            |                                   |                  |                   |                                       |                   |                   | Recent Licenses On            | v           |
| PROVIDER INTERAKTION                       | ۰    | See the Instructional Site for information a | bout the licensing requirements f | e your enrolline | ett               |                                       |                   |                   |                               |             |
| LICENSES/CERTIFICATIONS/<br>ACCREDITATIONS | •    | TTPE                                         | *L 1554E8 *L                      | NUMBER           | ** ENFORTINE DATE | THE EXPERATION DATE                   | 10 LICENSE STATUS | ** REQUEST ACTION | ". REQUEST NUMBER             | 2           |
| INSCREMENTS.                               |      | ucosis                                       | Trian Medical Board               | 80001            | 06/38/9999        | 05/31/2023                            | Active            |                   | 20000948                      |             |
|                                            | ×    | ATTESTATION - NEALTHY TEMAS WOMEN            |                                   | N95              | 09/20/2012        | 12/31/2029                            | Active            |                   | 20000948                      |             |
| ACCOUNTING FRIG INFORMATION                | •    |                                              |                                   |                  | · Artificianes W  | and the action of these multi-actions |                   |                   |                               | _           |
| OWNERSHIP; CONTROLLING INTEREST            | •    |                                              |                                   |                  |                   |                                       |                   |                   |                               |             |
| PROGRAMS                                   | •    |                                              |                                   |                  |                   |                                       |                   | Need help with    | License information           |             |
| PRACTICE LOCATION INFORMATION              | •    |                                              |                                   |                  |                   |                                       |                   | View              | instructions                  |             |
| APPLICATION TEE                            | 0    |                                              |                                   |                  |                   |                                       |                   |                   |                               |             |

4) Review the attestation. To recertify, click the check box next to "Certify for Next Year". Then, click the check box next to "Yes, I affirm that the statements listed in the certification are true and correct". The effective and expirations dates automatically update.

If you do not want to continue as a HTW provider, click the check box next to "Terminate certification". The expiration date automatically updates to today's date.

#### Click Save.

| TOUR MEDICAL A LEAST AND A STREET MEDICAL PARTY                                                                                                    | CHOR |                                                                                                    |                                                                                                    | Uterhälte Start New Empliment                                                                                                    |
|----------------------------------------------------------------------------------------------------|------|----------------------------------------------------------------------------------------------------|----------------------------------------------------------------------------------------------------|----------------------------------------------------------------------------------------------------|
|                                                                                                    | 4ITH |                                                                                                    |                                                                                                    | Impecia 2000098 Save Draft Saturit All Changes                                                                                                    |
| O TODAL DEPOCIEDCIES                                                                                                    | <    |                                                                                                    |                                                                                                    |                                                                                                    |
| TEXOBONY INFORMATION                                                                                                    | •    | Add Licenses/Certifications/Accreditations                                                                                                    | ons                                                                                                    | Pending Change Request Number 20000918                                                                                                    |
| INICES PROVIDED                                                                                                    | 0    |                                                                                                    |                                                                                                    |                                                                                                    |
| and addressing                                                                                                    |      | UCONSE/CERTIFICATION/ACCREDITATION TYPE                                                                                                    |                                                                                                    |                                                                                                    |
| and the second second sec | •    | ATTESTATION - HEALTHY TEXAS WOMEN                                                                                                    | v                                                                                                    |                                                                                                    |
| RED/GERTIFICATIONS/<br>RED/GERTIFICATIONS/                                                                                                    | •    |                                                                                                    |                                                                                                    |                                                                                                    |
| CLOSURES                                                                                                    | •    | I am the provider or, if the provider is an organizat<br>stated here.                                                                                                    | tion, I am authorized to make this certification on the provider's behalf. I a                                                                                                    | er of sound mind, capable of making this certification, and I am personally acquainted with the facts                                                                                                    |
| DURTING BILLING INFORMATION                                                                                                    | •    | Throughout the remainder of this document, the o<br>completed on behalf of an organizational provide                                                                                                    | word "1" will represent the individual provider that is completing this from<br>, the word "1" is inclusive of the organization's owners, officers, employees                                                                                                    | or the organizational provider on whose behalf the form is being completed. If this form is being<br>5, and volunteers, or any combination of these.                                                                                                    |
| ERSHIP CONTROLLING INTEREST                                                                                                    | •    | By certifying on the Texas Medicaid & Healthcare I<br>false:                                                                                                    | Partnership website, I affirm that each of the following statements is true.                                                                                                    | I understand that my failure to certify will be regarded as my representation that the statement is                                                                                                    |
| GRANS                                                                                                    | •    | 1.1 de not perform or promote elective Abortio                                                                                                    | es.                                                                                                    |                                                                                                    |
|                                                                                                    |      | <ol> <li>1 am not an Affiliate of an entity that perform</li> <li>3. None of the funds that I receive for perform</li> </ol>                                                                                                    | ts or promotes elective Abortions.<br>Ing Healthy Texas Women Program services are used to pay the clirect or in-                                                                                                    | direct costs lincluding marketing, overhead, rent, phones and utilities) of Abortion procedures.                                                                                                    |
|                                                                                                    |      | <ol> <li>None of the funds that I receive for perform<br/>individuals or entities for the performance of</li> </ol>                                                                                                    | ing Healthy Texas Women Program services are distributed to individuals o<br>If elective Abortion procedures.                                                                                                    | v entities that perform elective Abortion procedures or that contract with or provide funds to                                                                                                    |
| ACATION FEE                                                                                                    | •    | In addition, I understand and acknowledge that:                                                                                                    |                                                                                                    |                                                                                                    |
| C+94EN/75                                                                                                    | •    | <ul> <li>If I fail to complete and submit this certificat<br/>women assessmentservices.</li> </ul>                                                                                                    | ion, I will be disqualified from the healthy Texas Women Program and the                                                                                                    | Texas Health and Human Services Commission (HmSC) will deny any claims I submit for Healthy Texas                                                                                                    |
| ELMEN'S                                                                                                    | •    | <ul> <li>If, after Esoberit this signed certification, Epo<br/>dispubliced from the HKSC program and HH</li> </ul>                                                                                                    | rform or agree to perform, or Promote elective Abortions, I will notify HHS<br>SC will deny any claims I submit for Healthy Toxos itomen Program sorvice                                                                                                    | SC at least 30 calendar days before such action is taken, if I fail to notify HHSC as required, I will be<br>5                                                                                                    |
|                                                                                                    | sel. | Ity university in the Headiny Texas in<br>Texas Remen program services.     Ity sub-construction of the texas in the texas in texas in the texas in the texas in texas in texas in texas in the texas in texas in texas |                                                                                                    |                                                                                                    |
|                                                                                                    |      | The term "Promote" means advancing, furthering, a                                                                                                    | descating, or populating elective Abortion by, for example:                                                                                                    |                                                                                                    |
|                                                                                                    |      | <ol> <li>Taking affirmative action to secure elective As<br/>megotiating a enduction in an elective Abortio<br/>information and nondirective counseling, incl<br/>2. Famishing or displaying to reactive beaution<br/>3. Using, displaying, or operating under a brand</li> </ol>                                                                                                    | notion services for a weathy Texas Women Program (HTW) client (such as a<br>provider fee, or amanging or scheduling an elective Abertice protectary,<br>using the name, address, telephone number, and other relevant informati-<br>ee Program client Information that publicizes or advertises an elective Ab<br>name, trademark, service mark, or registered identification mark of an org | making an appointment, obtaining consent for the elective Abortion, arranging for transportation,<br>) however, the term does not include providing upon the patient's request neutral, factual<br>on about a provider;<br>parization that performs or promotes elective Abortions. |
|                                                                                                    |      | Charles and the                                                                                                    |                                                                                                    |                                                                                                    |
|                                                                                                    |      | Certify for Next Year.                                                                                                    |                                                                                                    |                                                                                                    |
|                                                                                                    |      | Ves, I affirm that the statements listed in the ce                                                                                                    | rtification are true and correct                                                                                                    |                                                                                                    |
|                                                                                                    |      | EPITCINE DATE *                                                                                                    | constantion part *                                                                                                    | LASE UPDATE SHITE                                                                                                    |
|                                                                                                    |      | et/et/2022                                                                                                    | 12/29/2022                                                                                                    | AW/00/1/1/                                                                                                    |
|                                                                                                    |      | ATTACHMENTS                                                                                                    |                                                                                                    |                                                                                                    |
|                                                                                                    |      |                                                                                                    | T. Click here to select files (Accepted file types at                                                                                                    | ve pdf, duc, ducu, jog or (pog.)                                                                                                    |
|                                                                                                    |      |                                                                                                    |                                                                                                    |                                                                                                    |
|                                                                                                    |      |                                                                                                    |                                                                                                    |                                                                                                    |

5) A new row is added for the updated HTW certification. Click **Submit All Changes**.

| THEP ASTATE MIDICALD CONTRA               | CTOR |                                                 |                                 |                  |                  |                              |                   |                   | usemanie Start             | New Encolment |
|-------------------------------------------|------|-------------------------------------------------|---------------------------------|------------------|------------------|------------------------------|-------------------|-------------------|----------------------------|---------------|
| JOHN SN                                   | 4ITH |                                                 |                                 |                  |                  |                              |                   | C Request 2000710 | Deft. Submit All char      | ges           |
| E 101ML DEFICINCIES                       | <    |                                                 |                                 |                  |                  |                              |                   |                   |                            |               |
| MY TARGED IN PRODUCTION                   | •    | Licenses/Certifications/Accred                  | litations                       |                  |                  |                              |                   |                   | Pending Change Request Not | the: 2000998  |
| SERVICES PROVIDED                         | ۰    | -                                               |                                 |                  |                  |                              |                   |                   | necent Licenses            | Only          |
| PROVIDER INFORMATION                      | •    | See the <u>introductal Size</u> for information | about the licensing requirement | s for your enrol | ment             |                              |                   |                   |                            |               |
| UCENSES/CERTIFICATIONS/<br>ACCREDITATIONS | •    | TYPE                                            | ** HALVER                       |                  | ** DESCENTION    | TOPINITION DATE              | TO LICENSE STATUS | ** REQUEST ACTION | THE REQUEST NUMBER         | ~             |
|                                           |      | UCENSIS                                         | Sexas Medical Board             | 80001            | 08/28/1999       | 05/31/2023                   | Active            |                   | 20000918                   |               |
| DISCLOSURES                               | ۰    | ATTESTATION - HEALTHY TEXAS WOMEN               |                                 | Nos              | 00120/2017       | 12/08/0021                   | Active            |                   | 20000918                   |               |
| ACCOUNTING/BILLING INFORMATION            | •    | ATTESTATION - HEALTHY TEXAS WOMEN               |                                 | NP9              | en/en/9622       | 12/31/2022                   | Active            | ADDED             | 20000918                   |               |
| OWNERSHIP/CONTROLLING INTEREST            | ۰    |                                                 |                                 |                  | + Add Licenses/c | ertifications/Accreditations |                   |                   |                            |               |
| PROGRAMS                                  | •    |                                                 |                                 |                  |                  |                              |                   |                   |                            |               |

6) You can view the status of your request on the Requests dashboard.

| TOW MEDICELA PERFORME PAPERANE<br>ASTATE MEDICALD CONTRACTOR |             |                    |                   |            |           |                    | usemane     | Start New Enrollment |
|--------------------------------------------------------------|-------------|--------------------|-------------------|------------|-----------|--------------------|-------------|----------------------|
| REQUESTS                                                     |             |                    |                   |            |           |                    |             |                      |
| Q REQUESTS Q FRONDER MALAGEMENT                              |             |                    |                   |            |           | ## ADVANCED SEARCH | ् 123456789 |                      |
| REQUEST TYPE                                                 | ··. NR (324 | THE REQUEST NUMBER | THE PROVIDER NAME | · NR TYPE  | · status  | THE RESPONSE DUE   | DATE        | ~                    |
| PENS Maintenance - Licenses                                  | 123456789   | 20030918           | JOHN SMITH        | Individual | Sabmitted |                    |             |                      |

### Adding a New HTW Attestation

When completing the initial HTW certification process, it's important to associate the HTW Attestation to applicable programs and practice locations.

1) To add a new HTW Attestation, click Edit Enrollment Record in the blue header bar.

| TMHP A STATE MEDICALD CONT | RACTOR |                                        | Userzania Start New Enrollment                   |
|----------------------------|--------|----------------------------------------|--------------------------------------------------|
| JOHN S                     | мітн   |                                        | Include Pending Changes - Edit Envellment Record |
| WHI SAXONOWY INFORMATION   | • *    |                                        |                                                  |
|                            | 1100   | Licenses/Certifications/Accreditations |                                                  |

2) Click **Create Request** for the request type Maintenance-Licenses.

| TMM Town Internet Prencise Prencises<br>TMM AND ADDICAL CONTRACTOR |                                  |                   | unername Start New Enrollment |
|--------------------------------------------------------------------|----------------------------------|-------------------|-------------------------------|
| JOHN SMITH                                                         |                                  |                   |                               |
| Edit Enrollment                                                    |                                  |                   |                               |
| REQUEST TYPE                                                       | TH PERCENS CHANGE REQUEST NUMBER | 14 REQUEST STREWS | The REQUEST ACTION TO         |
| Maintenance - Provider Information                                 |                                  |                   | Create Request                |
| Maintenance - Licenses                                             |                                  |                   | Create Request                |
| Maintenance - 189)/Tax Information                                 |                                  |                   | Create Boquest                |
| Maintenance - Ownership/Controlling Interest                       |                                  |                   | Create Request                |
| Naintenance - Disclosure                                           |                                  |                   | Create Request                |
| Maintenance - Attactments                                          |                                  |                   | Create Request                |
| Existing Enrollment                                                |                                  |                   | Create Request                |
| Maintenance - Provider Information - Change Email                  |                                  |                   | Create Request                |
| Maintenance - Practice Location - Demographics                     |                                  |                   | Create Request                |
| Maintenance - Practice Location - Address Change                   |                                  |                   | Create Request                |
| Maintenance - 697                                                  |                                  |                   | Create Request                |
|                                                                    |                                  |                   |                               |

3) The Licenses/Certifications/Accreditations page opens. Click + Add Licenses/Certifications/Accreditations.

| TON MORE & BATTERS 2 STATE                 | CTOR |                                                                                     |                                          |                             |                                                                    |                                                               | <u></u>                                                         | start New Lord                          | Street, View Help   |
|--------------------------------------------|------|-------------------------------------------------------------------------------------|------------------------------------------|-----------------------------|--------------------------------------------------------------------|---------------------------------------------------------------|-----------------------------------------------------------------|-----------------------------------------|---------------------|
| JOHN SMIT                                  | гн   |                                                                                     |                                          |                             |                                                                    |                                                               | e mised 2003                                                    | 10 <sup>11</sup> Sever Duell Submit All | Ownges              |
| 8 10% ADDORADIS                            | <    |                                                                                     |                                          |                             |                                                                    |                                                               |                                                                 |                                         |                     |
| API SAIONOWY INFORMATION                   | ۰    | Licenses/Certifications/Accr                                                        | editations                               |                             |                                                                    |                                                               |                                                                 | Pending Change Reque                    | nt Number: 20090327 |
| SORVICES PROVIDED                          | 0    | Note - Only enter Bornses/orrtification                                             | aleccreditations fo                      | a the enrolling provides.   |                                                                    |                                                               |                                                                 | Recent Licenses Only                    |                     |
| PROVIDER INFORMATION                       | ۰    | Do not enter any licenses/certification<br>If a supervising license is required for | s/accreditations fo<br>meetiment, please | r other providers. Entering | ng a license for another provide<br>ense on the applicable Program | r on this page may cause del<br>and Service Details records i | ays in processing.<br>In the Practice Location page of the appl | ication.                                |                     |
| LICENSES/CERTIFICATIONS/<br>ACCREDITATIONS | ۰    | See the <u>instructional Sile</u> for information                                   | on about the licens                      | ing requirements for you    | e engliment                                                        |                                                               |                                                                 |                                         |                     |
| DISCLOSURES.                               |      | TTPE ISSUER                                                                         | NUMBER                                   | EPHECTIVE DATE              | EXPIRATION DATE                                                    | LICENSE STREWS                                                | IN USE REQUEST ACTION                                           | REQUEST NUMBER                          |                     |
|                                            |      | LICENSES Texas Medical Board                                                        | /1214                                    | 06/28/1995                  | 06/31/2024                                                         | holive                                                        | Astive EDITED                                                   | 209/0327                                |                     |
| ACCOUNTING/BILLING INFORMATION             | ۰    |                                                                                     |                                          |                             | + Jidd Ucenses/C                                                   | Certifications/Accreditations                                 |                                                                 |                                         |                     |
| Demoktanih/con/texand-in/takist            | •    |                                                                                     |                                          |                             |                                                                    |                                                               |                                                                 |                                         |                     |

4) From the License/Certification/Accreditation field drop-down menu, select **Attestation - Healthy Texas Women**.

| TMINP A STATE MEDICALD CONTRA           | TOR |                                                      |                                                                                          | username Start New Enrollment View M                                                                                                    | elo - |
|-----------------------------------------|-----|------------------------------------------------------|------------------------------------------------------------------------------------------|----------------------------------------------------------------------------------------------------|-------|
| JOHN SMI                                | гн  |                                                      |                                                                                          | Report 200000 Sever Dark Solowic All Orlanges                                                                                                    |       |
| A TITAL BARCANCES                       | •   | Add Licenses/Certifications/Accreditations           |                                                                                          | Pending Change Request Number 2008322                                                                                                    | w     |
| SORVICES PROVIDED                       | •   | _                                                    |                                                                                          |                                                                                                    |       |
| NOVER NORMETON                          | ۰   | selectione                                           | Select One                                                                               | Later the Number                                                                                                    | 1     |
| UCENSES/CERTIFICATIONS/<br>ACCREDITIONS | •   | Select One<br>UCINSSS<br>CONTRACTOR                  |                                                                                          |                                                                                                    |       |
| DISCLOSURES.                            | ۰   | ACCREDITION<br>ATTESTATION - HEALTHY TEXAS WOMEN<br> | 12/91/3023                                                                               | The marked free to the second second |       |
| ACCOUNTING, BILLING INFORMATION         | •   |                                                      |                                                                                          |                                                                                                    |       |
| DEMERSION/CONTROLLING INTEREST          | •   | ATTACHMENTS                                          |                                                                                          |                                                                                                    |       |
| PROGRAMS                                | •   |                                                      | $\underbrace{\uparrow}_{\mathcal{A}}$ Click here to select files . Licospiel its types a | a pdf. doc. (pg.w. (pag.)                                                                                                    |       |
| PRACTICE LOCATION INFORMATION           | •   |                                                      |                                                                                          |                                                                                                    | 1     |
| APPLICATION HIS                         | 0   |                                                      | Seve                                                                                     |                                                                                                    |       |

5) Click the check box next to "Yes, I affirm that the statements listed in the certification are true and correct." Then click **Save** at the bottom of the page.

| TMIAP ASDITE MIDICALD CONTRA               | CTOR |                                                                                                    |                                                                                                    | username Start New Enrollmost View Help                                                                                                    |
|--------------------------------------------|------|----------------------------------------------------------------------------------------------------|----------------------------------------------------------------------------------------------------|----------------------------------------------------------------------------------------------------|
|                                            | тн   |                                                                                                    |                                                                                                    | Request 201102     Seen Dark     School All Changes                                                                                                    |
| e toral bifricences                        | <    |                                                                                                    |                                                                                                    |                                                                                                    |
| NOR TAXONOMY INTO RMATION                  | •    | Add Licenses/Certifications/Accreditations                                                                                                    |                                                                                                    | Pending Charge Request Number: 20093327                                                                                                    |
| SERVICES PROVIDED                          | •    | _                                                                                                    |                                                                                                    |                                                                                                    |
| PROVIDER INFORMATION                       | •    | ATTESTATION - HEALTHY TEXAS WOMEN                                                                                                    | 2                                                                                                    |                                                                                                    |
| LICENSES/CORTINICATIONS/<br>ACCREDITATIONS | 0    |                                                                                                    | 1                                                                                                    |                                                                                                    |
| DISCLOSURES                                | •    | Lam the provider or, if the provider is an organization, Lam authorized stated here.                                                                                                    | to make this certification on the provider's behalf.                                                                          | are of sound mind, capable of making this certification, and I are personally acquainted with the facts                                                                                                |
| accountine-religing information            | •    | Throughout the remainder of this document, the word "\" will represent<br>completed on behalf of an organizational provider, the word "\" is inclu-                                                                                       | t the individual provider that is completing this from<br>nove of the organization's contert, officers, employe               | at or the organizational provider on whose behalf the form is being completed. If this form is being<br>res, and volumeers, or any combination of these.                                               |
| ORNERSHIP/CONTROLLING INTEREST             | •    | By certifying on the Texas Medicaid & Healthcare Partnership website,<br>Salae:                                                                                                    | I affirm that each of the following statements is true                                                                        | e. I understand that my failure to certify will be regarded as my representation that the statement is                                                                                                 |
| PROGRAMS                                   | •    | <ol> <li>i do not perform or premote elective Abortions</li> <li>i am not an Affiliate of an entity that performs or promotes elect</li> </ol>                                                                                            | we Abortions.                                                                                                    |                                                                                                    |
| HEACTICE SOCATION INFORMATION              | 0    | <ol> <li>None of the funds that I receive for performing Healthy Texas Wo</li> <li>None of the funds that I receive for performing Healthy Texas Wo</li> <li>None of the funds that I receive of a performing Healthy Texas Wo</li> </ol> | men Program services are used to pay the direct or<br>men Program services are distributed to individuals<br>or advantage.    | Indirect costs Encluding marketing, overthead, rent, phones and utilities) of Abortion procedums,<br>s or evolvies that perform elective Abortion procedures or that contract with or provide funds to |
| APPLICATION FOL                            | 0    | in addition, I understand and acknowledge that:                                                                                                    | -                                                                                                    |                                                                                                    |
|                                            |      | Arnibhing or displaying to Mostly Brass Women Program Cloud     Using, displaying, or operating under a brand name, trademark, s     Tres. I affem that the statements listed in the certification are true                               | information that publicizes or advertises an elective<br>envice mark, or registered identification mark of an<br>and correct. | e Abortion service or provide: or<br>organization that performs or promotes elective Abortions.                                                                                                    |
|                                            |      | Emerant parts *                                                                                                    | EXPLATION DATE                                                                                                    | LAST UPDATE DATE                                                                                                    |
|                                            |      | 4/26/2023                                                                                                    | 🛱 12/31/2023                                                                                                    | AW/00/14/4                                                                                                    |
|                                            |      | 4750040075                                                                                                    |                                                                                                    |                                                                                                    |
|                                            |      |                                                                                                    | Click here to select files - (Asseptor the sp                                                                                 | es are path door, door, (ing or (prog.)                                                                                                    |
|                                            |      |                                                                                                    | Save                                                                                                    |                                                                                                    |

6) A new row is added for the HTW Attestation and the license status *Not Associated* appears, indicating the HTW Attestation is not associated with any program for any practice location. Each attestation must be associated with a program.

| TAN MENSARA BENERAS DATA                    | 1000 NO |                                                        |                                 |                 |                        |                           |                           |                       | esemame        | Start New Errollment        | View Help |
|---------------------------------------------|---------|--------------------------------------------------------|---------------------------------|-----------------|------------------------|---------------------------|---------------------------|-----------------------|----------------|-----------------------------|-----------|
| JOHN SMIT                                   | гн      |                                                        |                                 |                 |                        |                           |                           | C Report A            | entari Save Do | Submit AE Charges           |           |
| o TOTAL DERIVATINGES                        | ¢       |                                                        |                                 |                 |                        |                           |                           |                       |                |                             |           |
| MP SMONDET INFORMATION                      | •       | Licenses/Certifications/Accreditat                     | tions                           |                 |                        |                           |                           |                       | P.             | nding Change Request Number | 20090327  |
| SORVICES PROVIDED                           | •       | Note - Only enter licenses/certifications/acce         | editations for the enrolling pe | ovider.         |                        |                           |                           | Recent Licenses Only  |                |                             |           |
| PROVIDER INFORMATION                        | 0       | Do not enter any licenses/certifications/accre         | ditations for other providers.  | Entering a lice | nse for another provid | ler on this page may can  | use delays in processing  | L .                   |                |                             |           |
|                                             |         | If a sepervising license is required for enrollm       | ent, please enter the supervi   | sing license on | the applicable Progra  | m and Service Details re  | ecords in the Practice Li | ocation page of the a | polication.    |                             |           |
| LICENSES/CERTIFICATIONS/<br>ACCREDITIATIONS | •       | See the <u>instructional Site</u> for information abov | t the licensing requirements    | for your enroll | nent                   |                           |                           |                       |                |                             |           |
| DISLOSHES                                   |         | 7191                                                   | ISUER                           | WORDER          | EFFECTIVE DATE         | EXPERATION DOTE           | LICENSE STATUS            | 19 958                | REQUEST ACTION | REQUEST NUMBER              |           |
|                                             | × .     | UCENSES                                                | texas Medical board             | 11234           | 00/28/1995             | 08/31/2024                | Active                    | Acolue                | CONTED         | 20093327                    | ***       |
| ACCOUNTING FOR LENG INFORMATION             | ٥       | ATTESTATION - HEALTHY TEXAS WOMEN                      |                                 | NOT             | 04/36/2023             | 10/01/0020                |                           | Not Associated        | ADDED          | 20093327                    |           |
| OWNERSHIP/CONTROLLING INTEREST              | ۰       |                                                        |                                 |                 | + Add Lloenses         | Certifications (Accredita | rcions                    |                       |                |                             |           |

**Note**: If more than one HTW Attestation appears in the list, note the location (e.g., first, second, third, etc.) in the list. This will help you select the correct version to associate to the practice location.

7) To add the HTW Attestation to the appropriate program, click **Practice Location Information**.

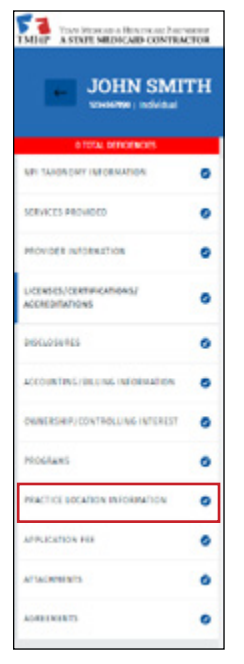

8) Locate the practice location and click the **ellipses**, then **Open** to view the record.

| TMHP A STATE MEDICARD CONTRACT  | DOD P |                                            |                                               | USETTATIVE Start New Enrollment View Help |
|---------------------------------|-------|--------------------------------------------|-----------------------------------------------|-------------------------------------------|
| JOHN SMIT                       | гн    |                                            |                                               | 🖉 Request XXXXX                           |
| \$10% DEPENDENCES               | <     |                                            |                                               |                                           |
| set twosperr religenzhos        | •     | Practice Location Information              |                                               |                                           |
| SERVICES PROVIDED               | 0     | Billing Prectice Locations                 |                                               |                                           |
| PROVIDER INFORMATION            | 0     | LOCATION OR GROUP NAME                     | I TYPE I LOCATION                             | STRING REQUEST ACTION                     |
|                                 |       | 9070542210 - AAA ANESTHESIA PARTNERS, PLLC | Performing 555-CITY ST, PLANO, TX, 75023-5555 | bistekoutb +++                            |
| ACCREDIFICTIONS                 | •     |                                            | Individual 975 TOWN RD, DALLAS, TX 75241-9753 | DISENROLLED                               |
| INSCLOSENES                     | ۰     | 123A56/8940 - JOHN SHITH RD PA             | Performing 123 MARY ST, DENTON, DL MORS 1234  | (MINULO                                   |
| ACCOUNTING/ BILLING INFORMATION | 0     |                                            |                                               | Gym •                                     |

9) Click **Programs and Services Participation**.

| TEXAS MEDICALD & HEALTHCARE FART<br>TMHP A STATE MEDICALD CONTRA | CTOR |
|------------------------------------------------------------------|------|
| Practice Location                                                |      |
| O TOTAL DEFICIENCIES                                             |      |
| BASIC INFORMATION                                                | 0    |
| PROGRAMS AND SERVICES PARTICIPATION                              | 0    |
| DEMOGRAPHICS                                                     | 0    |

10) Locate the program needing the HTW Attestation added, and click **Open**.

| TMHP A STATE MEDICALD CONTRACTOR          |                                                   |                               |                                 |                               | usornamo Stari New Ex | reliment View Help       |
|-------------------------------------------|---------------------------------------------------|-------------------------------|---------------------------------|-------------------------------|-----------------------|--------------------------|
| Practice Location                         | ← Practice Locations le<br>tipescher ( locations) | domation                      |                                 |                               | Bargaret. 3           | witter                   |
| A NOTAL DAHICIA MEAN<br>NASIC INFORMATION | Frograms and Services Parti                       | cipation                      |                                 |                               | Pending Change        | Request Number: 20093327 |
|                                           | PRIMARY TANONOHY                                  | PROGRAM                       | BENEFIT CODE                    | STATUS EPHECTIVE BATES        | REQUEST ACTION        |                          |
| PROGRAMS AND SERVICES PARTICIPATION (0)   | 207,000008                                        | Acute Care - liee-for-Service |                                 | ENROLLED 08/09/2011 - Present |                       |                          |
| Internet O                                |                                                   |                               |                                 |                               |                       | open 🍝                   |
|                                           | Surety Bond                                       |                               |                                 |                               |                       |                          |
|                                           | SURCTY BOND NUMBER                                |                               | SURET'S BOND CONPAGE NAME       |                               |                       |                          |
|                                           | Enter Sarety Bond Number                          |                               | Uniter Surety Bond Company Name |                               |                       |                          |

11) In the Licenses/Certifications/Accreditations section, click + Association License/Certification/Accreditation.

| THE MERCES HEATING THE STRENGT    | USETTAINS Start New Enrolling                                                                                                    | View Help |
|-----------------------------------|----------------------------------------------------------------------------------------------------|-----------|
| Practice Location                 | Placks Locations Information         August 2000001           transmission         Magnet 2000001                                                |           |
| D 101AL DIFICIENCIES              | <                                                                                                    |           |
| IC INFORMATION                    | Program and Service Participation Details                                                                                                    |           |
| SGRAMS AND SERVICES PARTICIPATION | Program Participation                                                                                                    |           |
| eoleantrics                       | MULTI & PROBAN."                                                                                                    |           |
|                                   | Acute Care - Renfordenice - 1034000000                                                                                                    |           |
|                                   | NO TO TO TO TO TO TO TO TO TO TO TO TO TO                                                                                                    |           |
|                                   |                                                                                                    |           |
|                                   | Licenses / Certifications / Accreditations                                                                                                    |           |
|                                   | See the instructional like for information about the licensing requirements for your enrollment                                                  |           |
|                                   | TYPE I BSUER I LICENSE TYPE I AGENTY TYPE I NUMBER I EFFECTIVE DATE I DEPENDENDENT I LICENSE SATUS I REGIST ACTION I ASSOCIATION CHIECTIVE DATES |           |
|                                   | LICENSES Texas Medical Board MEDICAL DOCTOR JI2N 06/28/1915 08/29/2024 Active EDITED 6/28/1919 - Present                                         | ***       |
|                                   | Association License/Certification/Recreditation                                                                                                  |           |

12) Select the HTW Attestation for the current year. The attestations are listed in the same order as on the Licenses/ Certifications/Accreditations page. Click **Save**.

| Select One                                                  |                                                                                            | v                             |
|-------------------------------------------------------------|--------------------------------------------------------------------------------------------|-------------------------------|
| LECONDAM MADRONY                                            | Add Licenses / Certifications / Accreditations                                             |                               |
| Select One                                                  | LICENSE/CERTIFICATION/ACCREDITATION                                                        |                               |
|                                                             | Select License/Certification/Accreditation                                                 | 4                             |
| Licenses / Certifications / Accred                          | Select License (Certification / Accreditation<br>Attristation - HEALTRY TIXAS TRACEN - NOT |                               |
| See the <u>instructional Site</u> for information about the |                                                                                            | Cancel Save                   |
| TYPE I ISSUER I LICENSE TY                                  | PE FACILITY TYPE BUILDER EFFECTIVE DATE                                                    | EXPIRATION DATE UCCNSE STATUS |

13) The HTW Attestation is now added and associated with the program.

| Licenses / Certifications / Accreditations             |                            |                        |                 |        |                |                 |                |                |                     |  |
|--------------------------------------------------------|----------------------------|------------------------|-----------------|--------|----------------|-----------------|----------------|----------------|---------------------|--|
| See the <u>Instructional Site</u> for information abou | It the licensing requireme | nts for your enrollmen | t FACILITY TYPE | NUMBED | EFFECTIVE DATE | EXPIRATION DATE | LICENSE STATUS | REQUEST ACTION |                     |  |
| LICENSES                                               | Texas Medical Board        | MEDICAL DOCTOR         | PACIENT TIPE    | J1234  | 06/28/1995     | 08/31/2024      | Active         | EDITED         | 6/28/1995 - Present |  |
| ATTESTATION - HEALTHY TEXAS WOMEN                      |                            |                        |                 | N01    | 04/26/2023     | 12/31/2023      |                | ADDED          | 4/26/2023 - Present |  |

14) To verify the HTW Attestation has updated to the status *Active*, navigate back to the Licenses/Certifications/ Accreditations page.

| INDEP A STATE MEDICALD-CONTRA                | TOR |                                                       |                                                                         |                   |                                 |                                                      |                       |                            | usemame               | Start New (nollment     | View Help     |  |
|----------------------------------------------|-----|-------------------------------------------------------|-------------------------------------------------------------------------|-------------------|---------------------------------|------------------------------------------------------|-----------------------|----------------------------|-----------------------|-------------------------|---------------|--|
| JOHN SMIT                                    | гн  |                                                       |                                                                         |                   |                                 |                                                      |                       | 0 Martin                   | a weekstor Save Draft | Sabmit All Change       | <b>n</b>      |  |
| E 101 N DEPICENCES                           | <   |                                                       |                                                                         |                   |                                 |                                                      |                       |                            |                       |                         |               |  |
| WA DOUBLE INTORMATION                        | ۰   | Licenses/Certifications/Accredita                     | tions                                                                   |                   |                                 |                                                      |                       |                            | Pand                  | ing Change Request Numb | Her: 20093327 |  |
| SERVICES PROVIDED                            | •   | Note - Only enter licenses/certifications/aco         | editations for the enrolling provi                                      | ider.             |                                 |                                                      |                       |                            | Recent Licenses Only  |                         |               |  |
| PROVIDER INFORMATION                         | •   | Do not enter any licenses/certifications/scon         | editations for other providers. In<br>ment, please enter the scorenisio | stering a license | for another provider            | on this page may cause<br>and ferries betails record | delays in processing. | n more of the amplication. |                       |                         |               |  |
| LICENSES /CERTIFICATIONS/<br>ACCREDITION/ONS | •   | See the <u>Instructional Site</u> for information abo | ut the licensing requirements for                                       | r your enrollme   | 4                               |                                                      |                       | - page a ca                |                       |                         |               |  |
| 01502050885                                  | •   | TVPE                                                  | 1 854-0ER                                                               | NUMBER            | UPPECTIVE BATE                  | EXPIRATION DATE                                      | LICENSE STATUS        | IN USE                     | REQUEST ACTION        | REQUEST NUMBER          |               |  |
| ACCOUNTING/BILLING INFORMATION               | •   | UCINISIES                                             | Texas Medical Board                                                     | 11234             | 06/38/1995                      | 08/31/3034                                           | Active                | Active                     | EDITED                | 20090327                |               |  |
| OBMERSHIP/CONTROLLING INTEREST               | •   | ATTESTATION - HEALTHY TELAS WOMEN                     |                                                                         | N01               | 64/35/3025<br>- Add Licenses/Co | 10/31/3625<br>mbhcations/Accreditation               | ei -                  | Active                     | ADOED                 | 20040327                |               |  |
| PROSEMES                                     | •   |                                                       |                                                                         |                   |                                 |                                                      |                       |                            |                       |                         |               |  |

15) Click **Submit All Changes** to save the changes and send for approval.

| MINP A SERIE MEDICALD CONTR | ACTOR |                                                                                     | usemane Start New Encolment The Help         |
|-----------------------------|-------|-------------------------------------------------------------------------------------|----------------------------------------------|
| JOHN SM                     | гтн   |                                                                                     | Report 200007 Save Sudt Salerait All Changes |
| e 1078, DEPOENCES           | <     |                                                                                     |                                              |
| NPI TAXONOMY INFORMATION    | •     | Licenses/Certifications/Accreditations                                              | Pending Change Request Number 20093327       |
| SERVICES PROVIDED           | •     | Note - Only enter licenses/cortifications/accreditations for the ensoling provider. | Recent Licenses Only                         |

16) You can view the status of your request on the Requests dashboard.

| TMPP A STOTE MIDBOAD CONTRACTOR                                                               |                                                               |                                                               |                                                                          |                                                      |                                                                           |                                                                                 | username Start New Ov                    | oliment. View Help         |
|-----------------------------------------------------------------------------------------------|---------------------------------------------------------------|---------------------------------------------------------------|--------------------------------------------------------------------------|------------------------------------------------------|---------------------------------------------------------------------------|---------------------------------------------------------------------------------|------------------------------------------|----------------------------|
| REQUESTS                                                                                      |                                                               |                                                               |                                                                          |                                                      |                                                                           |                                                                                 |                                          |                            |
| S HONOLE WWW                                                                                  | AGEMENT                                                       |                                                               |                                                                          |                                                      |                                                                           | HI ADVANCED SEA                                                                 | ACH Q. 20093028                          |                            |
| Reas Medicald walked provider revalidations<br>has sent an email to affected providers with a | during the federal COMD-IP Po<br>receivabled revelidation due | thic sealth (mergency: the l<br>date. Providers can also find | last day of the federal COND-19 Heb<br>/ Deir Revolution Dae Dates in th | tic meable tenergency wi<br>e 'Recalidation Due Date | ii be May IT, 2013. The provider re<br>" field on the Provider Informatio | validation walvers for the dedeval CON<br>is Rege in the Eurolineut Information | ia-19 Aublic neeks twogency w<br>section | ill end on that date. 1999 |
| ten must respond to and resolve all deficient                                                 | ies within 45 beamst days.                                    |                                                               |                                                                          |                                                      |                                                                           |                                                                                 |                                          |                            |
| REQUEST TYPE                                                                                  | MPL (APL                                                      | REQUEST NUMBER                                                | PROVIDER MARE                                                            | MPI TYPE                                             | INITIATED BY SHOLF                                                        | \$10.755                                                                        | RESPONSE DAE BATE                        |                            |
| PERS Maintenance - Licenses                                                                   | 12343671990                                                   | 20040327                                                      | JOHN SMITH                                                               | Individual                                           |                                                                           | Closed - Approved                                                               |                                          |                            |